## Apple Mail, iCal und Adressbuch für Uni-Exchange-Account einrichten

Sie können mit der Einrichtung in Apple Mail beginnen: Starten Sie bei Mail (oben links) und klicken Sie dann auf Account hinzufügen ...

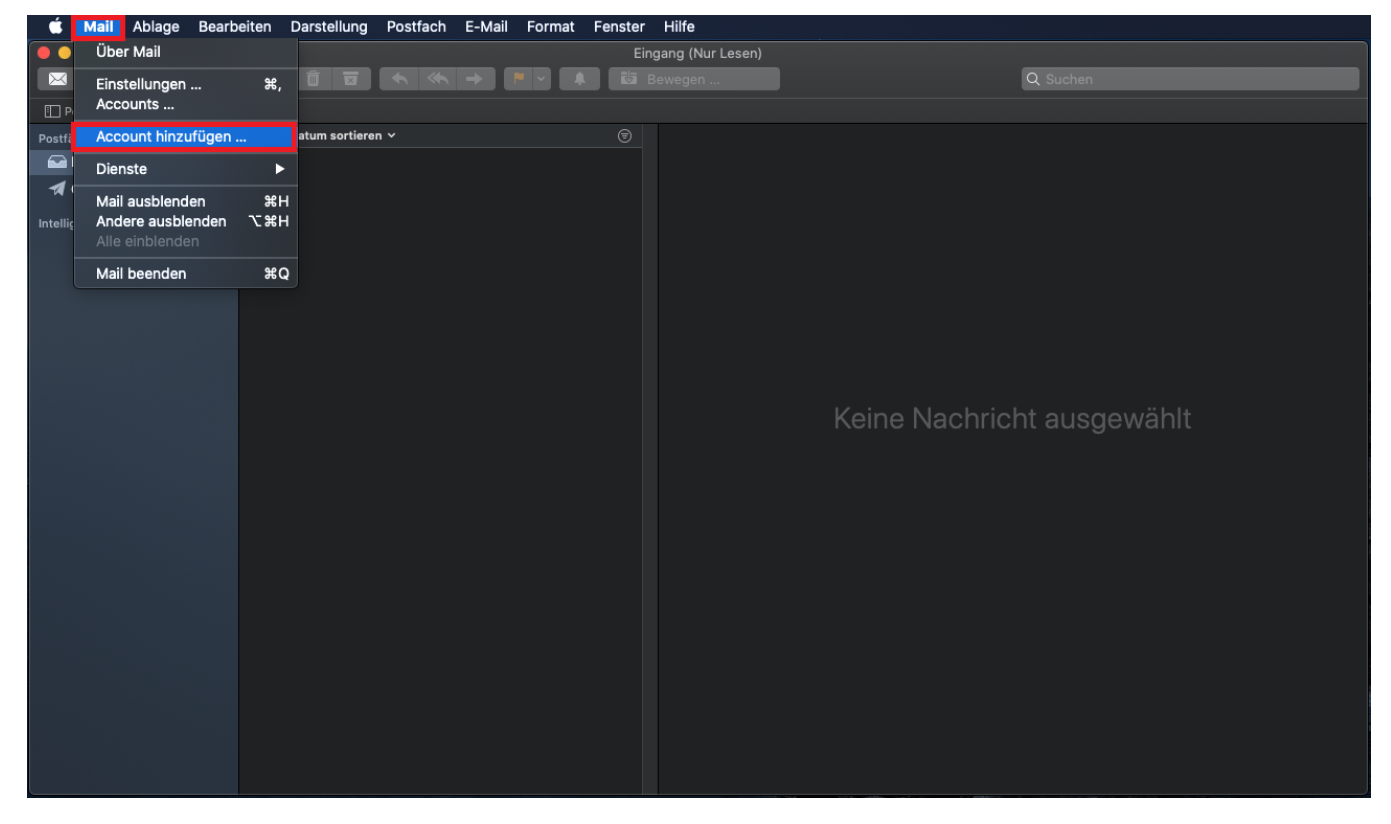

... und klicken Sie dann rechts auf Exchange. Weiter mit Fortfahren,

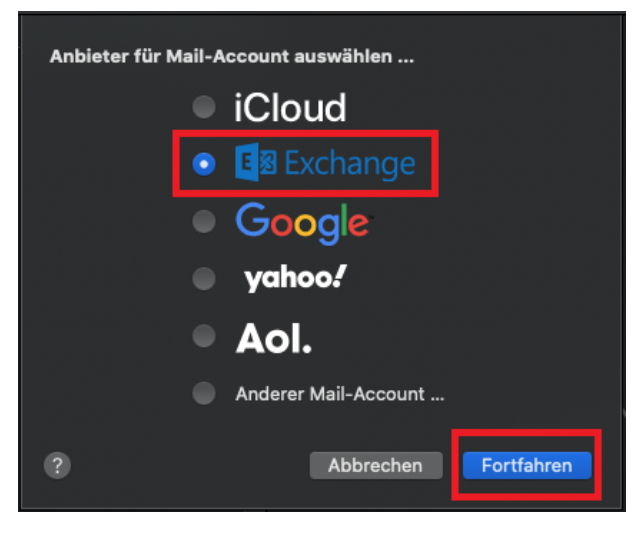

Im folgenden Fenster tragen Sie Name und E-Mail-Adresse ein wie im folgenden Beispiel. Weiter mit Anmelden.

|                     | E Schange             |
|---------------------|-----------------------|
| Gib zunachst folgen | de Informationen ein: |
| Name:               | Helpdesk-Test         |
| E-Mail-Adresse:     | helpdesk-test@hhu.de  |
|                     | Abbrechen             |

Klicken Sie nun auf Manuell konfigurieren.

| <mark>€</mark> ⊠ E                                              | xchange                         |
|-----------------------------------------------------------------|---------------------------------|
| Über Microsoft bei deinem Exchang                               | e-Account anmelden?             |
| Deine E-Mail-Adresse wird an Microso<br>Accountinfos zu finden. | ft gesendet, um deine Exchange- |
| Abbrechen                                                       | Manuell konfigurieren Anmelden  |

Geben Sie das Passwort ein und klicken Sie auf Anmelden.

|                                          |              | Eschange             |
|------------------------------------------|--------------|----------------------|
| Gib zunächst folgende Informationen ein: |              |                      |
|                                          | Name:        | Helpdesk-Test        |
| E-Ma                                     | ail-Adresse: | helpdesk-test@hhu.de |
|                                          | Passwort:    | •••••                |
|                                          |              |                      |

Sie bekommen nun die Fehlermeldung, dass der Accountname nicht überprüft werden konnte. Ändern Sie bei **Benutzername** den Eintrag zu AD\unikennu ng. Klicken Sie auf **Anmelden**.

| E Schange                                |                                     |  |  |
|------------------------------------------|-------------------------------------|--|--|
| Gib zunächst folgende Informationen ein: |                                     |  |  |
| Name:                                    | Helpdesk-Test                       |  |  |
| E-Mail-Adresse:                          | helpdesk-test@hhu.de                |  |  |
| Benutzername:                            | AD\helpdesk-test                    |  |  |
| Passwort:                                | •••••                               |  |  |
|                                          | vort konnte nicht überprüft werden. |  |  |
| Abbrechen                                | Zurück                              |  |  |

Legen Sie nun noch durch Setzen eines Häkchens fest, welche Daten von Exchange in AppleMail übernommen werden sollen. Einrichtung abschließen mit Fertig.

| E B Exchange                                                      |
|-------------------------------------------------------------------|
| Wähle die Apps aus, die du mit diesem Account verwenden möchtest: |
| 🕑 🕺 Mail                                                          |
| 🛃 💁 Kontakte                                                      |
| Z 📆 Kalender                                                      |
| Z Erinnerungen                                                    |
| Notizen                                                           |
| Abbrechen Zurück Fertig                                           |

Sie haben jetzt nicht nur Ihren Exchange-Mail-Account für *Apple Mail* eingerichtet. sondern auch Ihren Exchange-Kalender in Apple's Kalenderprogramm *i Cal* sowie Ihre persönlichen Exchange-Kontakte und die globale Adressliste des Uni-Exchange-Servers im *Adressbuch*.